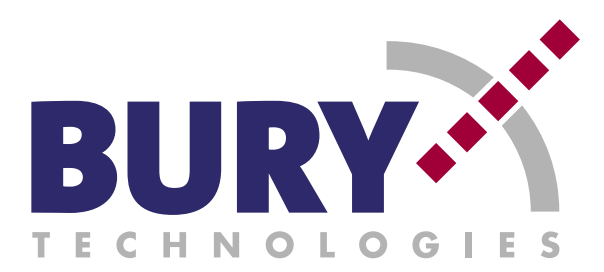

## 3rd APPLET FÜR NOKIA HANDYS - ANLEITUNG ZUR INSTALLATION

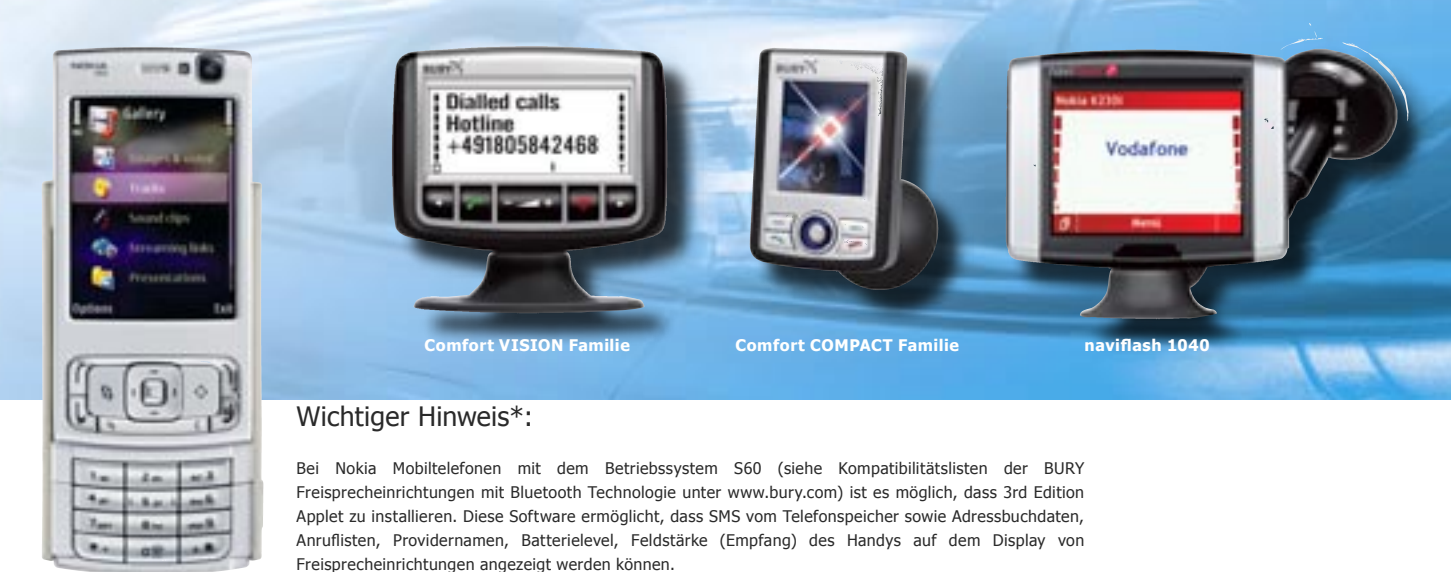

\* Bitte schauen Sie in die Kompabilitätslisten der Geräte. Nicht Jede Funktion wird unterstützt.

## Wie installiere ich das 3rd Edition Applet auf einem Nokia Mobiltelefon? Hier die wichtigsten Schritte:

- Sie benötigen: PC, kompatibles Nokia Handy mit dem Betriebssystem S60, Nokia-Datenkabel sowie Nokia Data Suite (beides in der Regel im Handy-Lieferumfang enthalten) und 3rd Edition Applet Software.
- Auf unserer Homepage finden Sie die Applet Software als Zip-Datei. Laden Sie diese bitte herunter und entpacken Sie die Datei z. B. mit dem Programm Windows-Shareware WinZip (zum Download unter www.winzip.com).
- Installieren Sie Treiber f
  ür das Nokia-Datenkabel und die Nokia Data Suite Software auf dem PC.
- **4.** Schalten Sie Ihr Nokia Handy ein. Schließen Sie das Nokia-Datenkabel an Telefon und PC an.
- 5. Öffnen Sie die Nokia Data Suite auf dem PC. Wählen Sie den Punkt "Anwendungen installieren" aus. Im linken Feld "Mein Computer" des geöffneten Fensters suchen und doppelklicken Sie auf die Datei "BURY\_HFCK\_S60\_3RD\_Vxx", um die Software-Übertragung auf das Telefon zu starten.
- 6. Alternativ können Sie das Applet mit Hilfe eines Bluetooth-Sticks vom PC auf das Handy übertragen und dort installieren. Die Software kann je nach Nokia Modell an unterschiedlichen Stellen im Mobiltelefon gespeichert werden. Dies können sein die "Nachrichten-Eingangsbox", direkt im "Hauptmenü" oder unter dem Menüpunkt "Installationen".

- 7. Installieren Sie jetzt das Applet, indem Sie es aufrufen. Folgen Sie den Anweisungen auf dem Handydisplay. Nach erfolgter Installation das Handy neu starten der Vorgang kann bis zu 60 Sekunden lang dauern. Die Software ist zertifiziert, aber es kann dennoch zu einer Warnmeldung kommen. Falls die Applet-Installation trotzdem durch die Sicherheitseinstellungen des Handys abgeblockt wird, diese bitte ändern. Dazu im Handymenü "System", "Programm-Manager", "Optionen" aufrufen und die "Einstellungen Software-Installation" auf "ein" stellen.
- Sie aktivieren das Applet, indem Sie es im Menü auswählen. Eine Meldung erscheint, dass persönliche Daten verschickt werden. Diese Meldung ist immer zu bestätigen, falls dieser Hinweis nicht über die Optionen deaktiviert wird.
- 9. Durch Drücken der Funktionstaste "Exit" oder der Anrufbeendigungstaste (rote Taste) können Sie den Informationsscreen verlassen, beenden dadurch aber auch das Applet. Verlassen Sie daher den Informationsscreen über die Symbian-Taste. Das Applet bleibt dann aktiviert.
- **10.** Schalten Sie Ihr Handy aus, ist das Applet wieder neu zu starten, bevor Sie eine Bluetooth-Verbindung herstellen. Beachten Sie dies bitte bei automatisch wiederhergestellten Bluetooth-Verbindungen.

Für eventuelle Schäden bei der Installation des Applets wird nicht gehaftet

Bury GmbH & Co. KG, Robert-Koch-Str. 1-7, D-32584 Löhne | Hotline Tel.: +49 (0)1805 - 84 24 68\*, Hotline Fax: +49 (0)1805 - 84 23 29\* | E-Mail: hotline@bury.com